Министерство образования и науки Российской Федерации

Федеральное государственное бюджетное образовательное учреждение высшего профессионального образования «Пермский национальный исследовательский политехнический университет»

Г.Ф. Масич

# СЕТИ ПЕРЕДАЧИ ДАННЫХ

Утверждено Редакционно-издательским советом университета в качестве учебно-методического пособия

Издательство Пермского национального исследовательского политехнического университета 2014 Рецензенты:

канд. техн. наук *И.А. Хохлов* (Институт математики и механики УрО РАН, г. Екатеринбург); д-р экон. наук, профессор *Р.А. Файзрахманов* (Пермский национальный исследовательский политехнический университет)

Масич, Г.Ф.

M31

Сети передачи данных : учеб.-метод. пособие / Г.Ф. Масич. – Пермь : Изд-во Перм. нац. исслед. политехн. ун-та, 2014. – 192 с.

ISBN 978-5-398-01194-4

Приведены теоретические сведения об Ethernet- и IP-технологиях: принципах построения виртуальных локальных сетей (VLAN), протоколе построения связующего дерева (STP), классовой и бесклассовой моделях IP-адресации, протоколах маршрутизации RIP и BGP-4. Значительный объем практических занятий посвящен конфигурированию оборудования Cisco для создания требуемых свойств сети передачи данных.

Предназначено для студентов, обучающихся по направлению «Информатика и вычислительная техника», аспирантов, специалистов информационных технологий.

УДК 004.7

ISBN 978-5-398-01194-4

© ПНИПУ, 2014

## ОГЛАВЛЕНИЕ

| 1. Протокол STP                                                | 5  |
|----------------------------------------------------------------|----|
| 1.1. Краткие теоретические сведения                            | 5  |
| 1.1.1. Ключевые параметры (сущности) STP                       | 7  |
| 1.1.2. Состояние портов моста и таймеры STP                    | 10 |
| 1.1.3. Три этапа начальной сходимости STP                      | 11 |
| 1.1.4. Формат BPDU-кадра                                       | 13 |
| 1.1.5. Алгоритм обработки конфигурационных                     |    |
| ВРDU-сообщений                                                 | 16 |
| 1.1.6. Пример работы STP                                       | 17 |
| 1.1.7. Развитие протокола STP                                  | 21 |
| 1.1.8. Настройка STP на коммутаторах Cisco                     | 26 |
| 1.2. Лабораторная работа «Протокол STP»                        | 28 |
| 1.2.1. STP-дерево «по умолчанию»                               | 28 |
| 1.2.2. Изменение места положения корня                         | 39 |
| 1.2.3. Фильтрация BPDU                                         | 42 |
| 1.2.4. Изменение места корневого порта                         | 43 |
| 1.2.5. Изменение роли портов                                   | 44 |
| 1.2.6. Корректное восстановление исходной конфигурации         | 48 |
| Задания для самостоятельной работы                             | 48 |
| Вопросы для самопроверки                                       | 49 |
| Список литературы по главе 1                                   | 50 |
|                                                                | 51 |
| 2. VLAN, 802.1Q, EtherChannel L2, V1P                          |    |
| 2.1. Краткие теоретические сведения                            |    |
| 2.1.1. VLAN-сети                                               |    |
| 2.1.2. Транки                                                  |    |
| 2.1.3. AFPERALUS HOPTOB EtherChannel                           |    |
| 2.1.4. Протокол V I Р                                          |    |
| 2.1.5. Настроики на оборудовании Cisco                         | 60 |
| 2.2. JIaoopatophas paoota «VLAN, 802.1Q, EtherChannel L2, VIP» | 65 |
| задания для самостоятельнои раооты                             | 86 |
| Вопросы для самопроверки                                       | 86 |
| Список литературы по главе 2                                   | 8/ |
| 3. Протокол IP                                                 | 88 |
| 3.1. Краткие теоретические сведения                            | 88 |
| 3.1.1. IP-адрес                                                | 88 |
| 3.1.2. Основные понятия IP-маршрутизации                       | 91 |
|                                                                |    |

| 3.1.3. Две модели адресации и маршрутизации                 | 94  |
|-------------------------------------------------------------|-----|
| 3.1.3.1. Классовая модель адресации (Classful Model)        | 94  |
| 3.1.3.2. Классовая модель маршрутизации                     | 97  |
| 3.1.3.3. Бесклассовая модель IP-адресации                   | 99  |
| 3.1.3.4. Бесклассовая междоменная маршрутизация (CIDR)      | 100 |
| 3.2. Лабораторная работа «Распределение IP-адресов»         | 102 |
| Задания для самостоятельной работы                          | 107 |
| 3.3. Лабораторная работа «Движение пакетов в IP-сетях»      | 107 |
| Задания для самостоятельной работы                          | 114 |
| Вопросы для самопроверки                                    | 114 |
| Список литературы по главе 3                                | 115 |
| 4. Протоколы маршрутизации RIP и BGP-4                      | 116 |
| 4.1 Краткие теоретические сведения                          | 116 |
| 411 Статическая маршиутизация                               | 116 |
| 412 Протокол маршрутизации RIP                              | 117 |
| 4 1 3 Протокол маршрутизации ВGР-4                          | 122 |
| 4.1.4. Настройка оборудования Сіясо                         |     |
| 4.1.4.1. Настройка статического маршрута на роутерах Cisco. | 133 |
| 4.1.4.2. Настройка протокола маршрутизации RIP              | 134 |
| 4.1.4.3. Настройка протокола маршрутизации BGP-4            | 137 |
| 4.2. Лабораторная работа «Протоколы маршрутизации           |     |
| RIP и BGP-4»                                                | 140 |
| 4.2.1. Статическая маршрутизация                            | 145 |
| 4.2.2. RIP-маршрутизация                                    | 149 |
| 4.2.3. ВGР-маршрутизация                                    | 163 |
| Задания для самостоятельной работы                          | 190 |
| Вопросы для самопроверки                                    | 191 |
| Список литературы по главе 4                                | 191 |

## 2. VLAN, 802.1Q, ETHERCHANNEL L2, VTP

#### 2.1. Краткие теоретические сведения

#### 2.1.1. VLAN-cemu

Одной из важных функций, реализуемых в технологии Ethernet, являются виртуальные локальные сети (VLAN), в которых для объединения серверов и рабочих станций в логические группы используются коммутаторы. Связь устройств, принадлежащих к одной VLAN-сети, возможна только с устройствами этой же сети. VLAN-сети создаются на коммутаторах на L2-уровне для разбиения сети на широковещательные домены, масштабирования сети и усиления безопасности сети. Кадры данных передаются в пределах одной VLAN-сети без изменений в своей структуре.

Каждая сеть VLAN создается в локальной базе данных используемого коммутатора. Если в коммутаторе отсутствуют сведения о какой-либо VLAN-сети, то он не может передавать трафик для этой сети VLAN через свои порты. При создании VLAN-сети ей присваивается номер. Существует диапазон для использования VLAN-номеров: от 1 до 4094. При создании VLAN-сети можно также назначить ей определенные атрибуты, такие как имя, тип и операционное состояние.

Виды VLAN-сетей:

а) базирующиеся на портах – статические VLAN-сети;

б) базирующиеся на основе МАС-адресов – динамические VLAN-сети.

Последовательность настройки VLAN на коммутаторе:

а) создать VLAN-сеть, задать имя и МТU;

б) привязать отобранные порты коммутатора к созданной VLAN-сети (статический способ) либо привязать MAC-адрес хоста к созданной VLAN-сети (динамический способ).

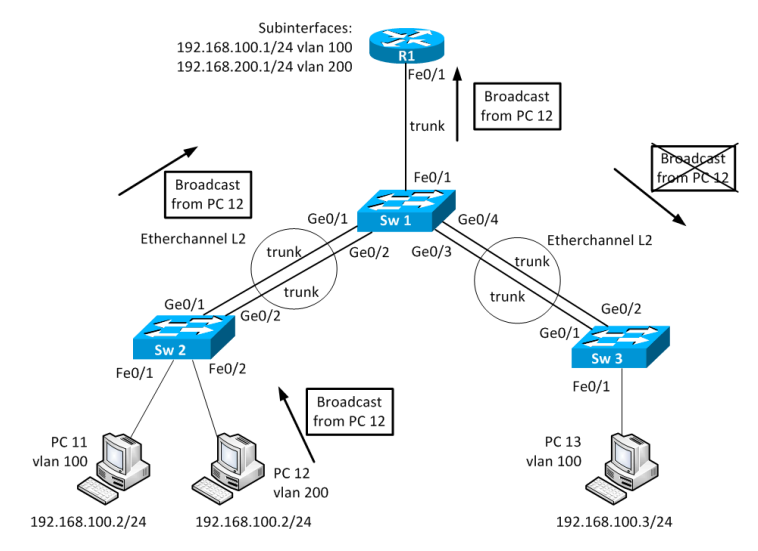

Рис. 2.8. Включение опции VTP Pruning

## 2.1.5. Настройки на оборудовании Cisco

Начальное состояние командной строки «привилегированный режим» EXEC Cisco IOS. Курсивом показаны переменные. Вертикальной чертой отделены различные варианты команд. Чтобы отменить команду, необходимо ввести ее повторно, но с *по* в начале.

## Настройка VLAN на коммутаторах Cisco

Создание VLAN-сети:

– Вход в глобальный режим конфигурации

configure terminal

 Создание VLAN-сети и вход в режим конфигурации VLANсети

vlan «vlan-id»

– Настройка параметров VLAN-сети в режиме конфигурации VLAN-сети

[name vlan-nam] [state {suspend | active}] [mtu mtu-size]

Здесь name – описательное имя VLAN-сети длиной до 32 символов. Если имя не задано, принимается стандартное имя VLAN00XXX, где XXX – номер VLAN-сети;

– mtu – максимально возможная единица передачи данных (размер пакета в байтах), которая может использоваться в данной VLAN-сети. Стандартные значения находятся в диапазоне от 576 до 18 190. МТU-размер может быть увеличен до 1500 для Ethernetсети и превышает это значение для сетей Token Ring и FDDI. Стандартное значение – 1500;

– state – используется для определения состояния VLAN-сети активное (Active) или приостановленное (Suspend). В последнем случае работа всех портов приостановлена и передача ими трафика не разрешена. Стандартное значение – Active.

Назначение сетям VLAN портов:

- вход в глобальный режим конфигурации

configure terminal

– вход в режим конфигурирования интерфейса порта. Указать физический интерфейс, который надо сконфигурировать для VLAN

interface «interface-id»

 – сконфигурировать интерфейс порта в режим статического доступа

switchport mode access

– сопоставить порт с VLAN. Правильные идентификаторы VLAN от 1 до 4094; не начинайте ввод идентификатора с нуля

switchport access vlan «vlan-id»

- просмотреть настройки VLAN-режима на интерфейсе:

show running-config interface «interface-id»

– просмотреть настройки VLAN на коммутаторе: show vlan

## Настройка транков на коммутаторах Cisco

Создание транка на порту:

– вход в глобальный режим конфигурации

```
configure terminal
```

- вход в режим конфигурирования интерфейса порта interface «interface-id»

– формируем транк на порту

switchport mode {dynamic {auto | desirable} | trunk}

Здесь dynamic auto установит интерфейс в состояние транка, если на соседнем интерфейсе установлен режим Trunk или Desirable. Включено по умолчанию;

• dynamic desirable установит интерфейс в состояние транка, если на соседнем интерфейсе установлен режим Trunk, Desirable или Auto;

• trunk установит интерфейс в перманентное состояние транка, даже если соседний интерфейс не транковый.

– меняем Native VLAN на VLAN, кроме 1

switchport trunk native vlan vlan id

– разрешаем или запрещаем трафику определенного VLAN идти по транку

```
switchport trunk allowed vlan {add | all | except |
remove} vlan-list
```

- просмотр параметров настроенных транков show interfaces trunk

## Настройка EtherChannel на коммутаторах Cisco

Присоединение интерфейса в логический интерфейс Ether-Channel L2 (при L2 EtherChannel логический интерфейс (Port-Channel) создается автоматически):

– вход в глобальный режим конфигурации

configure terminal

вход в режим конфигурирования интерфейса порта

interface «interface-id»

– присоединение интерфейса к EtherChannel

channel-group channel-group-number mode {auto [nonsilent] | desirable [non-silent] | on} | {active | passive}

Здесь channel-group-number – номер от 1 до 6;

• для mode выберите один из ключей:

• auto – позволяет PAgP только тогда, когда устройство PAgP обнаружено. Помещает порт в состояние Passive

Negotiating, в котором порт отвечает на PAgP-пакеты, которые он получает, но сам не инициирует переговоры PAgP, т.е. не отправляет пакеты PAgP;

• desirable – безусловно позволяет PAgP. Помещает порт в состояние Active Negotiating State, в котором порт начинает переговоры с портом на другой стороне путем отправки PAgPпакетов;

• on – перманентно помещает порт в Port-Channel без переговоров PAgP или LACP. Данный режим работает, когда порты на обеих сторонах сконфигурированы в этом режиме;

• non-silent (Optional) – если ваш коммутатор подключен к партнеру, который PAgP-совместим, то сконфигурировать порт коммутатора для Non-Silent Operation, когда порт в режиме Auto или Desirable. Если вы не укажете Non-Silent, то Silent предполагается. Опция Silent для подсоединения к File Servers или Packet Analyzers. Эта опция позволяет PAgP работать, присоединять порт к Channel Group и использовать порт для передачи;

• active – позволяет LACP, только если устройство LACP обнаружено. Помещает порт в состояние Active Negotiating State, в котором порт начинает переговоры с портом на другой стороне путем отправки LACP-пакетов;

• passive – позволяет LACP на порту. Помещает порт в состояние Passive Negotiating State, в котором порт отвечает на запросы приходящих LACP-пакетов, но сам не инициирует переговоры LACP, т.е. не отправляет пакеты LACP.

Настройка транковых параметров интерфейса Port-channel: interface portchannel «interface-id»

Настройка балансировки нагрузки на логическом интерфейсе EtherChannel:

– вход в глобальный режим конфигурации configure terminal

- выбор критерия балансировки нагрузки

```
port-channel load-balance {dst-ip | dst-mac | src-
dst-ip | src-dst-mac | src-ip | src-mac}
```

– просмотр краткой информации о параметрах интерфейсов EtherChannel, настроенных на коммутаторе:

show etherchannel summary

 просмотр подробной информации о параметрах интерфейсов EtherChannel, настроенных на коммутаторе:

show interfaces etherchannel или show etherchannel detail

– просмотр метода балансировки нагрузки: show etherchannel load-balance

## Настройка VTP на коммутаторах Cisco

Hacтройка VTP: - вход в глобальный режим конфигурации configure terminal - настройка режима работы VTP на коммутаторе VTP mode [server | client | transparent] - настройка домена VTP VTP domain «domain\_name» - настройка пароля VTP VTP password «password» - настройка версии VTP VTP version «version» - просмотр параметров работы VTP на коммутаторе: show VTP status show VTP password

## Настройка Subinterfaces на маршрутизаторах Cisco

Создание сабинтерфейса в определенном VLAN, на порту маршрутизатора, подключенном к порту коммутатора, настроенному в режиме транка:

```
вход в глобальный режим конфигурации
configure terminal
вход в режим конфигурирования интерфейса порта
interface «interface-id»
вход в глобальный режим конфигурации
configure terminal
```

– вход в режим конфигурирования сабинтерфейса interface «interface-id. subinterface-id» (рекомендуется, чтобы Subinterface-ID = VLAN-ID)
– настройка инкапсуляции 802.1Q для поддержки нужной VLAN encapsulation dot1Q «vlan-id»

настройка IP-адреса

ip address address netmask

После настройки всех сабинтерфейсов необходимо в режиме конфигурации основного интерфейса включить его командой No Shutdown.

 просмотр настройки и состояния интерфейсов на маршрутизаторе

show ip interface brief

- просмотр таблицы маршрутизации на маршрутизаторе show ip route

## 2.2. Лабораторная работа «VLAN, 802.1Q, EtherChannel L2, VTP»

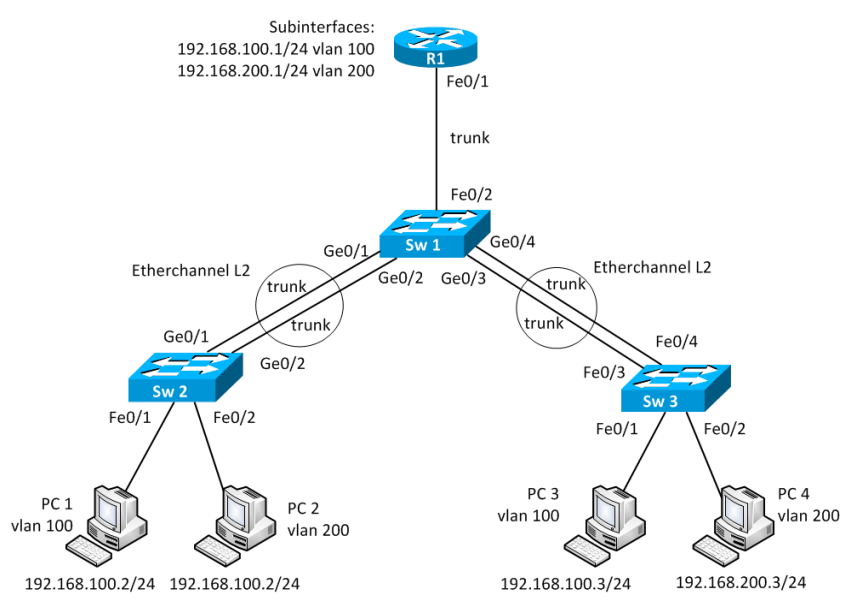

Рис. 2.9. Топология сети

#### Коммутационное поле

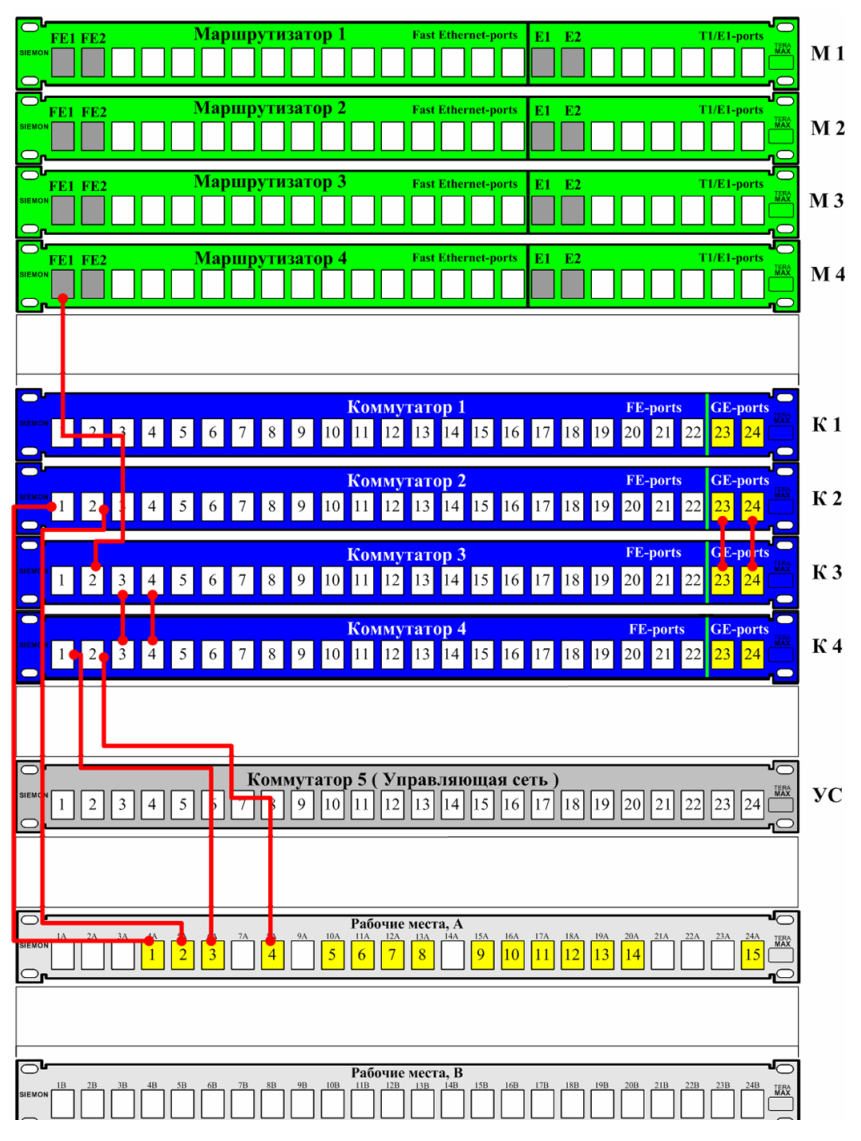

Рис. 2.10. Соединения на патч-панели

Соберите топологию, указанную на рис. 2.9, соединив разъемы на патч-панели патчкордами типа Straight-Touch (рис. 2.10). Проведите начальную конфигурацию коммутаторов и маршрутизатора. Для доступа к коммутаторам используйте терминальный сервер:

- для доступа к sw2.lab запустите telnet 192.168.0.110 2004;

– для доступа к sw3.lab запустите telnet 192.168.0.110 2005;

- для доступа к sw4.lab запустите telnet 192.168.0.110 2006;

– для доступа к r4.lab запустите telnet 192.168.0.110 2010.

\* Имя student, пароль student.

Если коммутаторы и маршрутизаторы не настраивались ранее, выполните начальную конфигурацию коммутаторов (имя устройства, логин (student) и пароль доступа (student) на терминальные и консольные линии доступа). Выполните данную последовательность команд для коммутатора из привилегированного режима EXEC Cisco IOS (меняя имя коммутатора естественно):

```
conf t
hostname sw1.lab
service password-encryption
username student privilege 15 secret 0 student
no ip domain-lookup
banner motd ^C
```

#### sw1.lab

PERM, Russia, Network technology lab. IT department. PSTU

Warning: Authorized access only!!! Disconnect IMMEDIATELY if you are not an authorized person!!!

Contact information: web http://wrls.ru email support@wrls.ru tel +7(342)220-63-85

^C

```
line con 0
login local
line vty 0 4
login local
line vty 5 15
login local
```

Для маршрутизатора из привилегированного режима EXEC Cisco IOS (меняя имя маршрутизатора естественно):

```
conf t
hostname r1.lab
service password-encryption
no ip domain-lookup
username student privilege 15 secret 0 student
banner motd ^C
```

r1.lab

```
PERM, Russia,
Network technology lab. IT department. PSTU
```

```
Warning: Authorized access only!!!
Disconnect IMMEDIATELY if you are not an authorized
person!!!
```

```
Contact information:
web http://wrls.ru
email support@wrls.ru
tel +7(342)220-63-85
```

^C

```
line con 0
login local
line aux 0
line vty 0 4
login local
line vty 5 15
login local
```

## Настройте тип media rj45 на гигабитных комбинированных портах и транки на коммутаторах с Native VLAN 99 согласно топологии:

```
Sw2 ·
sw2.lab#configure terminal
sw2.lab(config)#interface GigabitEthernet0/1
sw2.lab(config-if)#switchport trunk native vlan 99
sw2.lab(config-if)#switchport mode trunk
sw2.lab(config-if)#media-type rj45
sw2.lab(config-if)#interface GigabitEthernet0/2
sw2.lab(config-if)#switchport trunk native vlan 99
sw2.lab(config-if)#switchport mode trunk
sw2.lab(config-if)#media-type rj45
Sw3:
sw3.lab#configure terminal
sw3.lab(config)#interface FastEthernet0/3
sw3.lab(config-if)#switchport trunk native vlan 99
sw3.lab(config-if)#switchport mode trunk
sw3.lab(config-if)#interface FastEthernet0/4
sw3.lab(config-if)#switchport trunk native vlan 99
sw3.lab(config-if) #switchport mode trunk
sw3.lab(config)#interface GigabitEthernet0/1
sw3.lab(config-if)#switchport trunk native vlan 99
sw3.lab(config-if) #switchport mode trunk
sw3.lab(config-if)#media-type rj45
sw3.lab(config-if)#interface GigabitEthernet0/2
sw3.lab(config-if)#switchport trunk native vlan 99
sw3.lab(config-if)#switchport mode trunk
sw3.lab(config-if)#media-type rj45
Sw4:
sw4.lab#configure terminal
sw4.lab(config)#interface FastEthernet0/3
sw4.lab(config-if)#switchport trunk native vlan 99
sw4.lab(config-if)#switchport mode trunk
sw4.lab(config-if)#interface FastEthernet0/4
sw4.lab(config-if)#switchport trunk native vlan 99
```

```
sw4.lab(config-if)#switchport mode trunk
```

# Объедините созданные транки в EtherChannel:

```
Sw2:
sw2.lab#configure terminal
sw2.lab(config)#interface GigabitEthernet0/1
sw2.lab(config-if)#channel-group 1 mode on
sw2.lab(config-if)#interface GigabitEthernet0/2
sw2.lab(config-if)#channel-group 1 mode on
Sw3.
sw3.lab#configure terminal
sw3.lab(config)#interface GigabitEthernet0/1
sw3.lab(config-if)#channel-group 1 mode on
sw3.lab(config-if)#interface GigabitEthernet0/2
sw3.lab(config-if)#channel-group 1 mode on
sw3.lab(config)#interface FastEthernet0/3
sw3.lab(config-if)#channel-group 2 mode on
sw3.lab(config-if)#interface FastEthernet0/4
sw3.lab(config-if)#channel-group 2 mode on
Sw4:
sw4.lab#configure terminal
sw4.lab(config)#interface FastEthernet0/3
sw4.lab(config-if)#channel-group 1 mode on
sw4.lab(config-if)#interface FastEthernet0/4
sw4.lab(config-if)#channel-group 1 mode on
```

# Скорректируйте Native VLAN на созданных интерфейсах EtherChannel:

```
Sw2:
sw2.lab#configure terminal
sw2.lab(config)#interface Port-channel1
sw2.lab(config-if)# switchport trunk native vlan 99
Sw3:
sw3.lab#configure terminal
sw3.lab(config)#interface Port-channel1
sw3.lab(config-if)#switchport trunk native vlan 99
sw3.lab(config-if)#interface Port-channel2
sw3.lab(config-if)#switchport trunk native vlan 99
Sw4:
sw4.lab#configure terminal
```

```
sw4.lab(config)#interface Port-channel1
sw4.lab(config-if)#switchport trunk native vlan 99
```

## Настройте метод балансировки нагрузки по MAC-адресу Destination на логических интерфейсах EtherChannel:

```
Sw2:
sw2.lab#configure terminal
sw2.lab(config)#port-channel load-balance dst-mac
Sw3:
sw3.lab#configure terminal
sw3.lab(config)#port-channel load-balance dst-mac
Sw4:
sw4.lab#configure terminal
sw4.lab(config)#port-channel load-balance dst-mac
```

## Настройте VTP-server на Sw3, VTP-client на Sw2 и Sw4. Версия VTP – 2, домен – itas, пароль – mypass. Добавьте VLAN's 100 и 200 на Sw3:

```
Sw2:
sw2.lab(config)#vtp mode client
sw2.lab(config)#vtp version 2
sw2.lab(config)#vtp domain itas
sw2.lab(config)#vtp password mypass
Sw3:
sw3.lab(config)#vtp mode server
sw3.lab(config) #vtp version 2
sw3.lab(config) #vtp domain itas
sw3.lab(config) #vtp password mypass
sw3.lab(config)#vlan 100
sw3.lab(config-vlan) #name vl100
sw3.lab(config-vlan)#vlan 200
Switch(config-vlan) #name vl200
Sw4:
sw4.lab (config)#vtp mode client
sw4.lab (config) #vtp version 2
sw4.lab (config)#vtp domain itas
sw2.lab (config) #vtp password mypass
```

В случае если транки и EtherChannel настроены правильно, вывод команд Show Interfaces Trunk, Show EtherChannel Summary, Show EtherChannel Detail будет следующим:

```
Sw2:
   sw2.lab#show interfaces trunk
   Port Mode Encapsulation Status Native vlan
   Pol on 802.1q trunking 99
   *На интерфейсе Port-Channel 1 настроен транк 802.1g
c Native VLAN 99.
   Port Vlans allowed on trunk
   Po1 1-4094
   Port Vlans allowed and active in management domain
   Po1 1-3, 10, 17, 20, 100, 200
   Port Vlans in spanning tree forwarding state and
not pruned
   Po1 1-3, 10, 17, 20, 100, 200
   *Список VLAN, трафику которых разрешено идти по ин-
терфейсу Port-Channell.
   sw2.lab#show etherchannel summary
   Flags: D - down P - in port-channel
   I - stand-alone s - suspended
   H - Hot-standby (LACP only)
   R - Layer3 S - Layer2
   U - in use f - failed to allocate aggregator
   u - unsuitable for bundling
   w - waiting to be aggregated
   d - default port
   Number of channel-groups in use: 1
   Number of aggregators: 1
   Group Port-channel Protocol Ports
   1 Pol(SU) - Gi0/1(P) Gi0/2(P)
   * Интерфейс Port-Channell - работает на L2, состоит
из портов Gi0/1 и Gi0/2, оба из которых работают.
```

```
sw2.lab#show etherchannel detail
Channel-group listing:
------
Group: 1
_ _ _ _ _ _ _ _ _ _ _
Group state = L2
Ports: 2 Maxports = 8
Port-channels: 1 Max Port-channels = 1
Protocol: -
Ports in the group:
_____
Port: Gi0/1
_ _ _ _ _ _ _ _ _ _ _ _ _ _ _
Port state = Up Mstr In-Bndl
Channel group = 1 Mode = On/FEC Gcchange = -
Port-channel = Po1 GC = - Pseudo port-channel = Po1
Port index = 0 Load = 0x00 Protocol = -
*Режим работы EtherChannel - on.
Age of the port in the current state: 00d:00h:57m:21s
Port: Gi0/2
_ _ _ _ _ _ _ _ _ _ _ _ _ _ _
Port state = Up Mstr In-Bndl
Channel group = 1 Mode = On/FEC Gcchange = -
Port-channel = Po1 GC = - Pseudo port-channel = Po1
Port index = 0 Load = 0 \times 00 Protocol = -
Age of the port in the current state: 00d:00h:57m:34s
Port-channels in the group:
Port-channel: Po1
_ _ _ _ _ _ _ _ _ _ _ _ _ _ _ _
Age of the Port-channel = 00d:00h:57m:34s
Logical slot/port = 2/1 Number of ports = 2
GC = 0x00000000 HotStandBy port = null
```

```
Port state = Port-channel Ag-Inuse
    Protocol = -
    Ports in the Port-channel:
    Index Load Port EC state No of bits
    0 00 Gi0/1 On/FEC 0
    0 00 Gi0/2 On/FEC 0
    Sw3:
    sw3.lab#show interfaces trunk
     Port Mode Encapsulation Status Native vlan
      Po1
             on
                      802.1q
                                trunking
                                            <mark>99</mark>
      Po2
             on
                      802.1q trunking
                                            <mark>99</mark>
    Port Vlans allowed on trunk
    Po1 1-4094
    Po2 1-4094
    Port Vlans allowed and active in management domain
    Po1 1-3,10,17,20,100,200
    Po2 1-3,10,17,20,100,200
   Port Vlans in spanning tree forwarding state and
not pruned
    Po1 1-3,10,17,20,100,200
    Po2 1-3,10,17,20,100,200
    sw3.lab#show etherchannel summary
    Flags: D - down P - bundled in port-channel
    I - stand-alone s - suspended
   H - Hot-standby (LACP only)
   R - Layer3 S - Layer2
   U - in use f - failed to allocate aggregator
   M - not in use, minimum links not met
   u - unsuitable for bundling
   w - waiting to be aggregated
   d - default port
```

```
Number of channel-groups in use: 2
Number of aggregators: 2
Group Port-channel Protocol Ports
1 Po1(SU) - Gi0/1(P) Gi0/2(P)
2 Po2(SU) -Fa0/3(P) Fa0/4(P)
sw3.lab#show etherchannel detail
Channel-group listing:
_____
Group: 1
-----
Group state = L2
Ports: 2 Maxports = 8
Port-channels: 1 Max Port-channels = 1
Protocol: -
Minimum Links: 0
Ports in the group:
-----
Port: Gi0/1
-----
Port state = Up Mstr In-Bndl
Channel group = 1 Mode = On Gcchange = -
Port-channel = Po1 GC = - Pseudo port-channel = Po1
Port index = 0 Load = 0x00 Protocol = -
Age of the port in the current state: 0d:01h:00m:53s
Port: Gi0/2
_ _ _ _ _ _ _ _ _ _ _ _ _ _ _
Port state = Up Mstr In-Bndl
Channel group = 1 Mode = On Gcchange = -
Port-channel = Po1 GC = - Pseudo port-channel = Po1
Port index = 0 Load = 0 \times 00 Protocol = -
Age of the port in the current state: 0d:01h:01m:00s
Port-channels in the group:
-----
```

```
Port-channel: Po1
Age of the Port-channel = 0d:01h:01m:00s
Logical slot/port = 2/1 Number of ports = 2
GC = 0x00000000 HotStandBy port = null
Port state = Port-channel Aq-Inuse
Protocol = -
Port security = Disabled
Ports in the Port-channel:
   Index
                       Port
                               <mark>EC state</mark> No of bits
              Load
     0
               00
                        Gi0/1
                                    On
                                               0
     0
                                               0
               00
                        Gi0/2
                                    On
Time since last port bundled: 0d:01h:00m:54s Gi0/1
Group: 2
_____
Group state = L2
Ports: 2 Maxports = 8
Port-channels: 1 Max Port-channels = 1
Protocol· -
Minimum Links: 0
Ports in the group:
_____
Port: Fa0/3
_ _ _ _ _ _ _ _ _ _ _ _ _ _ _
Port state = Up Mstr In-Bndl
Channel group = 2 Mode = On Gcchange = -
Port-channel = Po2 GC = - Pseudo port-channel = Po2
Port index = 0 Load = 0 \times 00 Protocol = -
Age of the port in the current state: 0d:00h:55m:25s
Port: Fa0/4
-----
Port state = Up Mstr In-Bndl
Channel group = 2 Mode = On Gcchange = -
Port-channel = Po2 GC = - Pseudo port-channel = Po2
```

```
Port index = 0 Load = 0 \times 00 Protocol = -
    Age of the port in the current state: 0d:00h:55m:17s
    Port-channels in the group:
    Port-channel: Po2
    _ _ _ _ _ _ _ _ _ _ _ _ _ _ _
    Age of the Port-channel = 0d:00h:55m:27s
    Logical slot/port = 2/2 Number of ports = 2
    GC = 0x00000000 HotStandBy port = null
    Port state = Port-channel Aq-Inuse
    Protocol = -
    Port security = Disabled
    Ports in the Port-channel:
       Index
                  Load
                            Port
                                    EC state No of bits
         0
                   00
                            Fa0/3
                                        On
                                                   0
         0
                   00
                            Fa0/4
                                        On
                                                   0
    Sw4:
    sw4.lab#show interfaces trunk
    Port Mode Encapsulation Status Native vlan
    Pol on 802.1g trunking 99
    Port Vlans allowed on trunk
    Po1 1-4094
    Port Vlans allowed and active in management domain
    Pol 1-3,10,17,20,100,200
    Port Vlans in spanning tree forwarding state and not
pruned
    Po1 1-3,10,17,20,100,200
    sw4.lab#show etherchannel summary
    Flags: D - down P - bundled in port-channel
    I - stand-alone s - suspended
    H - Hot-standby (LACP only)
```

```
R - Layer3 S - Layer2
U - in use f - failed to allocate aggregator
M - not in use, minimum links not met
u - unsuitable for bundling
w - waiting to be aggregated
d - default port
Number of channel-groups in use: 1
Number of aggregators: 1
    Group Port-channel Protocol Ports
     1
                  \frac{Po1(SU)}{Fa0/3(P)} = \frac{Fa0/4(P)}{Fa0/4(P)}
sw4.lab#show etherchannel detail
Channel-group listing:
Group: 1
_____
Group state = L2
Ports: 2 Maxports = 8
Port-channels: 1 Max Port-channels = 1
Protocol: -
Minimum Links: 0
Ports in the group:
_____
Port: Fa0/3
_ _ _ _ _ _ _ _ _ _ _ _ _ _ _
Port state = Up Mstr In-Bndl
Channel group = 1 Mode = On Gcchange = -
Port-channel = Po1 GC = - Pseudo port-channel = Po1
Port index = 0 Load = 0x00 Protocol = -
Age of the port in the current state: 0d:00h:45m:49s
Port: Fa0/4
-----
Port state = Up Mstr In-Bndl
Channel group = 1 Mode = On Gcchange = -
```

```
Port-channel = Po1 GC = - Pseudo port-channel = Po1
Port index = 0 Load = 0 \times 00 Protocol = -
Age of the port in the current state: 0d:01h:00m:11s
Port-channels in the group:
_____
Port-channel: Po1
_ _ _ _ _ _ _ _ _ _ _ _ _ _ _
Age of the Port-channel = 0d:01h:00m:11s
Logical slot/port = 2/1 Number of ports = 2
GC = 0x00000000 HotStandBy port = null
Port state = Port-channel Ag-Inuse
Protocol = -
Port security = Disabled
Ports in the Port-channel:
   Index
             Load
                       Port
                               EC state No of bits
     0
             00
                       Fa0/3
                                   On
                                              0
     0
              00
                       Fa0/4
                                   On
                                               0
```

В случае если VTP настроен правильно, вывод команд Show VTP Status, Show VTP Password будет следующим:

```
Sw2:
sw2.lab#show vtp status
VTP Version : 2
Configuration Revision : 3
Maximum VLANs supported locally : 255
Number of existing VLANs: 12
VTP Operating Mode: Client
VTP Domain Name: itas
VTP Pruning Mode: Disabled
VTP V2 Mode: Enabled
VTP Traps Generation: Disabled
MD5 digest: 0xD9 0x1A 0x61 0x48 0x07 0x0B 0xC5 0x02
Configuration last modified by 0.0.0.0 at 7-7-93
06:25:16
```

```
*Домен VTP - itas, версия - 2, ревизия конфигура-
ции - 3, режим работы - клиент.
    sw2.lab#show vtp password
   VTP Password: mypass
    *Пароль VTP.
   Sw3:
    sw3.lab#show vtp status
   VTP Version: running VTP2
   Configuration Revision: 3
   Maximum VLANs supported locally: 255
   Number of existing VLANs: 12
   VTP Operating Mode: Server
   VTP Domain Name: itas
   VTP Pruning Mode: Disabled
   VTP V2 Mode: Enabled
   VTP Traps Generation: Disabled
   MD5 digest: 0xD9 0x1A 0x61 0x48 0x07 0x0B 0xC5 0x02
   Configuration last modified by 0.0.0.0 at 7-7-93
06:25:16
   Local updater ID is 0.0.0.0 (no valid interface
found)
    sw3.lab#show vtp password
   VTP Password: mypass
    Sw4:
    sw4.lab#show vtp status
   VTP Version: running VTP2
   Configuration Revision: 3
   Maximum VLANs supported locally: 255
   Number of existing VLANs: 12
   VTP Operating Mode: Client
   VTP Domain Name: itas
   VTP Pruning Mode: Disabled
   VTP V2 Mode: Enabled
   VTP Traps Generation: Disabled
   MD5 digest: 0xD9 0x1A 0x61 0x48 0x07 0x0B 0xC5 0x02
    Configuration last modified by 0.0.0.0 at 7-7-93
06:25:16
```

```
sw4.lab#show vtp password
VTP Password: mypass
```

# Настройте порты Fa0/1 и Fa0/2 на коммутаторах Sw2 и Sw4 для работы с VLAN:

```
Sw2:
sw2.lab#configure terminal
sw2.lab(config)#interface FastEthernet0/1
sw2.lab(config-if)#switchport access vlan 100
sw2.lab(config-if)#switchport mode access
sw2.lab(config-if)#interface FastEthernet0/2
sw2.lab(config-if)#switchport access vlan 200
sw2.lab(config-if)#switchport mode access
Sw4:
sw4.lab#configure terminal
sw4.lab(config)#interface FastEthernet0/1
sw4.lab(config-if)#switchport access vlan 100
sw4.lab(config-if)#switchport mode access
sw4.lab(config-if)#interface FastEthernet0/2
sw4.lab(config-if)#switchport access vlan 200
sw4.lab(config-if)#switchport mode access
```

## В случае если порты Fa0/1 и Fa0/2 на коммутаторах Sw2 и Sw4 настроены правильно, вывод команды Show VLAN будет следующим:

```
Sw2:
sw2.lab#show vlan
 VLAN
        Name
               Status
                                   Ports
  1
     default active Fa0/3, Fa0/4, Fa0/5, Fa0/6
                      Fa0/7, Fa0/8, Fa0/9, Fa0/10
                      Fa0/11, Fa0/12, Fa0/13, Fa0/14
                      Fa0/15, Fa0/16, Fa0/17, Fa0/18
                      Fa0/19, Fa0/20, Fa0/21, Fa0/22
                      Fa0/23, Fa0/24
  2
       VLAN 1 active
  3
       VLAN 2 active
       vlan10 active
  10
  17
      test17 active
  20
      test20 active
```

100 vl100 active Fa0/1 200 vl200 active Fa0/2 \*Порт Fa0/1 помещен в VLAN vl100, порт Fa0/2 в vl200. 1002 fddi-default act/unsup 1003 trcrf-default act/unsup 1004 fddinet-default act/unsup 1005 trbrf-default act/unsup

VLAN Type SAID MTU Parent RingNo BridgeNo Stp BrdgMode Trans1 Trans2

VLAN Type SAID MTU Pa- RingNo BridgeNo Stp BrdgMode Trans1 Trans2

|      |       |        |      | Tenc |      |    |      |     |   |   |
|------|-------|--------|------|------|------|----|------|-----|---|---|
| 1    | enet  | 1      | 1500 | -    | -    | -  | -    | -   | 0 | 0 |
| 2    | enet  | 100002 | 1500 | -    | -    | -  | -    | -   | 0 | 0 |
| 3    | enet  | 100003 | 1500 | -    | -    | -  | -    | -   | 0 | 0 |
| 10   | enet  | 100010 | 1500 | -    | -    | -  | -    | -   | 0 | 0 |
| 17   | enet  | 100017 | 1500 | -    | -    | -  | -    | -   | 0 | 0 |
| 20   | enet  | 100020 | 1500 | -    | -    | -  | -    | -   | 0 | 0 |
| 100  | enet  | 100100 | 1500 | -    | -    | -  | -    | -   | 0 | 0 |
| 200  | enet  | 100200 | 1500 | -    | -    | -  | -    | -   | 0 | 0 |
| 1002 | fddi  | 101002 | 1500 | -    | -    | -  | -    | -   | 0 | 0 |
| 1003 | trcrf | 101003 | 4472 | 1005 | 3276 | -  | -    | srb | 0 | 0 |
| 1004 | fdnet | 101004 | 1500 | -    | -    | -  | ieee | -   | 0 | 0 |
| 1005 | trbrf | 101005 | 4472 | -    | -    | 15 | ibm  | -   | 0 | 0 |

| VLAN | AREHops | STEHops | Backup CRF |
|------|---------|---------|------------|
| 1003 | 7       | 7       | off        |

Remote SPAN VLANs

----- ---- -----

Primary Secondary Type Ports

Sw4: sw4.lab#show vlan

VLAN Name Status Ports 1 default active Fa0/5, Fa0/6, Fa0/7, Fa0/8 Fa0/9, Fa0/10, Fa0/11, Fa0/12 Fa0/13, Fa0/14, Fa0/15, Fa0/16

Fa0/17, Fa0/18, Fa0/19, Fa0/20 Fa0/21, Fa0/22, Fa0/23, Fa0/24 Gi0/1, Gi0/2 2 VLAN 1 active 3 VLAN 2 active 10 vlan10 active 17 test17 active 20 test20 active 100 vl100 active Fa0/1 vl200 active Fa0/2 200 1002 fddi default act/unsup 1003 trcrf default act/unsup 1004 fddinet default act/unsup 1005 trbrf default act/unsup

VLAN Type SAID MTU Parent RingNo BridgeNo Stp BrdgMode Trans1 Trans2

| VLAN | Туре  | SAID   | MTU  | Pa-  | RingNo | BridgeNo | Stp  | BrdgMode | Trans1 | Trans2 |
|------|-------|--------|------|------|--------|----------|------|----------|--------|--------|
|      |       |        |      | rent |        |          |      |          |        |        |
| 1    | enet  | 1      | 1500 | -    | -      | -        | -    | -        | 0      | 0      |
| 2    | enet  | 100002 | 1500 | -    | -      | -        | -    | -        | 0      | 0      |
| 3    | enet  | 100003 | 1500 | -    | -      | -        | -    | -        | 0      | 0      |
| 10   | enet  | 100010 | 1500 | -    | -      | -        | -    | -        | 0      | 0      |
| 17   | enet  | 100017 | 1500 | -    | -      | -        | -    | -        | 0      | 0      |
| 20   | enet  | 100020 | 1500 | -    | -      | -        | -    | -        | 0      | 0      |
| 100  | enet  | 100100 | 1500 | -    | -      | -        | -    | -        | 0      | 0      |
| 200  | enet  | 100200 | 1500 | -    | -      | -        | -    | -        | 0      | 0      |
| 1002 | fddi  | 101002 | 1500 | -    | -      | -        | -    | -        | 0      | 0      |
| 1003 | trcrf | 101003 | 4472 | 1005 | 3276   | -        | -    | srb      | 0      | 0      |
| 1004 | fdnet | 101004 | 1500 | -    | -      | -        | ieee | _        | 0      | 0      |
| 1005 | trbrf | 101005 | 4472 | -    | -      | 15       | ibm  | -        | 0      | 0      |
|      |       |        |      |      |        |          |      |          |        |        |

| VLAN | <i>AREHops</i> | STEHops | Backup CRF |
|------|----------------|---------|------------|
| 1003 | 7              | 7       | off        |

Remote SPAN VLANs

\_\_\_\_\_

Primary Secondary Type Ports

----- ------

## Протестируйте работу VLAN-сетей

Компьютер РС1 с адресом 192.168.100.2:

– послать эхо-запросы ping к узлу PC3 с адресом 192.168.100.3 – pаботает (пинги пойдут не сразу, так как нужно время, чтобы заполнить таблицы MAC-адресов на всех коммутаторах);

– послать эхо-запросы ping к узлам PC4 и PC5 с адресами 192.168.200.2 и 192.168.200.3 – не работает.

Маршрутизация между VLAN. Существует два подхода к маршрутизации пакетов между VLAN. Первый – выделить на коммутаторе и роутере отдельный порт под каждую VLAN, но данный подход очень расточителен. Второй – создать между коммутатором и маршрутизатором транк, и на маршрутизаторе сделать виртуальные интерфейсы.

#### Настроим на коммутаторе Sw3 порт Fa0/2 в режим транка:

```
sw3.lab#configure terminal
sw3.lab#interface fastethernet0/2
sw3.lab#switchport mode trunk
```

Настроим на маршрутизаторе сабинтерфейсы на порту Fa0/1 согласно топологии:

```
r4.lab#configure terminal
r4.lab(config)#interface fa0/1.100
r4.lab(config-subif)#encapsulation dotlQ 100
r4.lab(config-subif)#ip address 192.168.100.1
255.255.255.0
r4.lab(config-subif)#interface fa0/1.200
r4.lab(config-subif)#encapsulation dotlQ 200
r4.lab(config-subif)#ip address 192.168.200.1
255.255.255.0
r4.lab(config-subif)#interface fa0/1
r4.lab(config-subif)#interface fa0/1
r4.lab(config-subif)#interface fa0/1
r4.lab(config-subif)#no shutdown
```

Не забудьте прописать шлюзы по умолчанию на всех РС!

В случае если порты на маршрутизаторе настроены правильно, вывод команд Show IP Int Brief и Show IP Route будет следующим: r4.lab#show ip int brief

IP-Address OK? Method Status Protocol Interface FastEthernet0/0 unassigned YES NVRAM down down FastEthernet0/1 unassigned YES unset down down FastEthernet0/1.100 192.168.100.1 YES manual up up FastEthernet0/1.200 192.168.200.1 YES manual up up Serial0/1/0 unassigned YES manual down down Serial0/1/1 unassigned YES unset down down administratively YES unset down Serial0/1/2 unassigned down administratively YES unset Serial0/1/3 unassigned down down administratively r4.lab#show ip route Codes: C - connected, S - static, R - RIP, M - mobile, B - BGP D - EIGRP, EX - EIGRP external, O - OSPF, IA - OSPF inter area N1 - OSPF NSSA external type 1, N2 - OSPF NSSA external type 2 E1 - OSPF external type 1, E2 - OSPF external type 2 i - IS-IS, su - IS-IS summary, L1 - IS-IS level-1, L2 - IS-IS level-2 ia - IS-IS inter area, \* - candidate default, U per-user static route o - ODR, P - periodic downloaded static route Gateway of last resort is not set C 192.168.200.0/24 is directly connected, FastEthernet0/1.200 192.168.100.0/24 is directly connected, C

FastEthernet0/1.100

## Протестируйте работу маршрутизации между VLAN-сетями

Компьютер РС1 с адресом 192.168.100.2:

– послать эхо-запросы ping к узлу РСЗ с адресом 192.168.100.3 – работает;

– послать эхо-запросы ping к узлам PC4 и PC5 с адресами 192.168.200.2 и 192.168.200.3 – работает (пинги пойдут не сразу, так как нужно время, чтобы заполнить таблицы MAC-адресов на всех коммутаторах и ARP-таблицу на маршрутизаторе).

## Задания для самостоятельной работы

1. Скорректируйте настройки оборудования так, чтобы PC1 и PC3 были в VLAN 300. Проверьте работу VLAN и маршрутизации между VLAN.

2. Соберите топологию и настройте оборудование так, чтобы EtherChannel между Sw2 и Sw3 состоял не из Ge0/1 и Ge0/2, а из Fa0/6 и Fa0/7.

3. Запустите команду Show Spanning-Tree VLAN 100 Detail на Sw3. Как STP видит EtherChannel?

## Вопросы для самопроверки

- 1. Что такое VLAN?
- 2. Зачем нужен VLAN?
- 3. Что такое транк?
- 4. Зачем нужен тег?
- 5. Какой размер имеет тег и какие поля он включает?
- 6. Что такое агрегирование каналов?
- 7. Что дает агрегирование каналов?
- 8. Каким образом можно объединить несколько VLAN?
- 9. Назовите основные способы образования VLAN?
- 10. Зачем нужен протокол VTP?
- 11. Назовите режимы коммутаторов в VTP.
- 12. Из каких полей состоит кадр VTP?
- 13. Как передаются VTP-кадры?

## Список литературы по главе 2

1. Программа сетевой академии Cisco CCNA 1 и 2. Вспомогательное руководство: пер. с англ. – М.: Вильямс, 2008. – 1168 с.

2. Принципы коммутации в локальных сетях Cisco: пер. с англ. – М.: Вильямс, 2003. – 976 с.

3. Принципы маршрутизации в Internet: пер. с англ. – 2-е изд. – М.: Вильямс, 2001. – 448 с.

4. Configuring EtherChannels [Электронный ресурс] / Cisco. – CIIIA, 2011. – URL: http://www.cisco.com/en/US/docs/switches/lan/ca-talyst3550/software/release/12.1\_13\_ea1/configuration/guide/swethchl. html.

Cisco IOS 12.2 (44) SE Command Reference [Электронный реcypc] / Cisco. – CIIIA, 2011. – URL: http://www.cisco.com/en/ US/docs/switches/lan/catalyst2960/software/release/12.2\_44\_se/command/ reference/cli3.html. Учебное издание

МАСИЧ Григорий Федорович

# СЕТИ ПЕРЕДАЧИ ДАННЫХ

Учебное пособие

Редактор и корректор В.В. Мальцева

Подписано в печать 5.03.2014. Формат 60×90/16. Усл. печ. л. 12,0. Тираж 100 экз. Заказ № 32/2014.

Издательство Пермского национального исследовательского политехнического университета. Адрес: 614990, г. Пермь, Комсомольский пр., 29, к. 113. Тел. (342) 219-80-33.